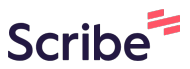

## Como criar as perguntas do formulário de Scribe uma Técnica

| sponsável | Agendamentos Cad     | dastrados                                      |                             |                       |                     |  |  |  |
|-----------|----------------------|------------------------------------------------|-----------------------------|-----------------------|---------------------|--|--|--|
|           | Buscar técnica ou ec | Buscar técnica ou equipamento                  |                             |                       |                     |  |  |  |
|           |                      | Mostrar equipamentos sem agendamento cadastrad |                             |                       |                     |  |  |  |
| ntos      | ✓ AGITADOR MECÁ      | ÀNICO 5 litros com Hast                        | te e hélice em aço ir       | nox - TECNAL - TE-139 |                     |  |  |  |
| ies       | Teste<br>Análise     | C                                              | <b>teste</b><br>Análise     | ß                     | + Adicionar Técnica |  |  |  |
|           | 6                    | Formulário                                     | Û                           | Formulário            |                     |  |  |  |
|           |                      | Ed                                             | litar formulário da técnica |                       |                     |  |  |  |
|           |                      |                                                |                             |                       |                     |  |  |  |
|           |                      |                                                |                             |                       |                     |  |  |  |
|           |                      |                                                |                             |                       |                     |  |  |  |
|           |                      |                                                |                             |                       |                     |  |  |  |
|           |                      |                                                |                             |                       |                     |  |  |  |
|           |                      |                                                |                             |                       |                     |  |  |  |

## 2 Clique em "Formulário"

| IEUS ACESSOS                              |                     |                                       |                             |                     |                           |
|-------------------------------------------|---------------------|---------------------------------------|-----------------------------|---------------------|---------------------------|
| AgriTech Lab<br>Laboratório • Responsável | Agendamentos Ca     | adastrados                            |                             |                     |                           |
| <ul> <li>Laboratório</li> </ul>           | Buscar técnica ou e | equipamento                           |                             |                     |                           |
| A Equipe                                  |                     |                                       |                             | Mostrar equipame    | ntos sem agendamento cada |
| B Equipamentos                            |                     | · · · · · · · · · · · · · · · · · · · |                             |                     |                           |
| () Agendamentos                           | ✓ AGITADOR MEC      | CANICO 5 litros com Has               | te e hélice em aço inc      | x - TECNAL - TE-139 |                           |
| Solicitações                              | Teste               | Ľ                                     | teste                       | C                   |                           |
|                                           | Analise             |                                       | Analise                     |                     | + Adicionar Técnica       |
|                                           | ê                   | Formulário                            |                             | Formulário          |                           |
|                                           |                     | Ec                                    | litar formulário da técnica |                     |                           |
|                                           |                     |                                       |                             |                     |                           |
|                                           |                     |                                       |                             |                     |                           |
|                                           |                     |                                       |                             |                     |                           |
|                                           |                     |                                       |                             |                     |                           |
|                                           |                     |                                       |                             |                     |                           |
|                                           |                     |                                       |                             |                     |                           |
|                                           |                     |                                       |                             |                     |                           |
|                                           |                     |                                       |                             |                     |                           |

**3** Clique em "Adicionar Pergunta"

|   | Uata |  |                                 |                              |
|---|------|--|---------------------------------|------------------------------|
|   |      |  |                                 | Editar                       |
|   |      |  | V/F<br>Verdadeiro/Falso         | ß                            |
|   |      |  |                                 | Editar                       |
|   |      |  | <b>unica</b><br>Seleção Única   | Ľ                            |
|   |      |  |                                 | Editar                       |
|   |      |  | <b>mult</b><br>Seleção Múltipla | Ľ                            |
|   |      |  |                                 | Editar                       |
|   |      |  | arquivo<br>Arquivo              | Ľ                            |
|   |      |  |                                 | Editar                       |
| - |      |  | C Adicio                        | nar Pergunta                 |
|   |      |  | ·                               | Adicionar pergunta à técnica |

**4** Escolha o tipo de pergunta que deseja adicionar.

|                                                                                                    |                  | -                     |  |
|----------------------------------------------------------------------------------------------------|------------------|-----------------------|--|
| 100                                                                                                    |                  | and the second second |  |
|                                                                                                    | Nova Questão     | ×                     |  |
|                                                                                                    | Tipo de campo    | and the second        |  |
|                                                                                                    | Texto            | ^                     |  |
|                                                                                                    | ✓ Texto          | î                     |  |
| 100 March 100 March 100 Ma | Texto Longo      | 100 C                 |  |
|                                                                                                    | Data             |                       |  |
| and the second                                                                                                    | Verdadeiro/Falso |                       |  |
|                                                                                                    | Seleção Única    | -                     |  |
|                                                                                                    |                  | Salvar                |  |
|                                                                                                    |                  |                       |  |
|                                                                                                    |                  | 6                     |  |
|                                                                                                    |                  |                       |  |
| _                                                                                                    |                  |                       |  |

**5** Preencha o formulário com as informações necessárias.

| *             |                           |        |  |
|---------------|---------------------------|--------|--|
|               | Nova Questão              | ×      |  |
|               | Tipo de campo<br>Data     |        |  |
| _             | Pergupta                  | -      |  |
| _             | Texto de Ajuda            |        |  |
|               | Obrigatório               |        |  |
| in the second | Data mínima<br>dd/mm/aaaa | 0      |  |
|               | Data máxima<br>dd/mm/aaaa |        |  |
|               |                           | Salvar |  |

## Clique em "Salvar"

| Nova Questao   | ×                                                                                                    |  |
|----------------|----------------------------------------------------------------------------------------------------|--|
| Tipo de campo  |                                                                                                    |  |
| Data           | ~                                                                                                    |  |
| Pergunta       | and the second second se                                                                                                    |  |
| Data           |                                                                                                    |  |
| Texto de Ajuda |                                                                                                    |  |
| Exemplo        | and the second second sec |  |
| ✓ Obrigatório  |                                                                                                    |  |
| Data mínima    |                                                                                                    |  |
| 25/08/2025     |                                                                                                    |  |
| Data máxima    |                                                                                                    |  |
| 14/09/2025     |                                                                                                    |  |
|                |                                                                                                    |  |
|                | Salvar                                                                                                    |  |
|                | ti di                                                                                                    |  |
|                |                                                                                                    |  |
|                |                                                                                                    |  |